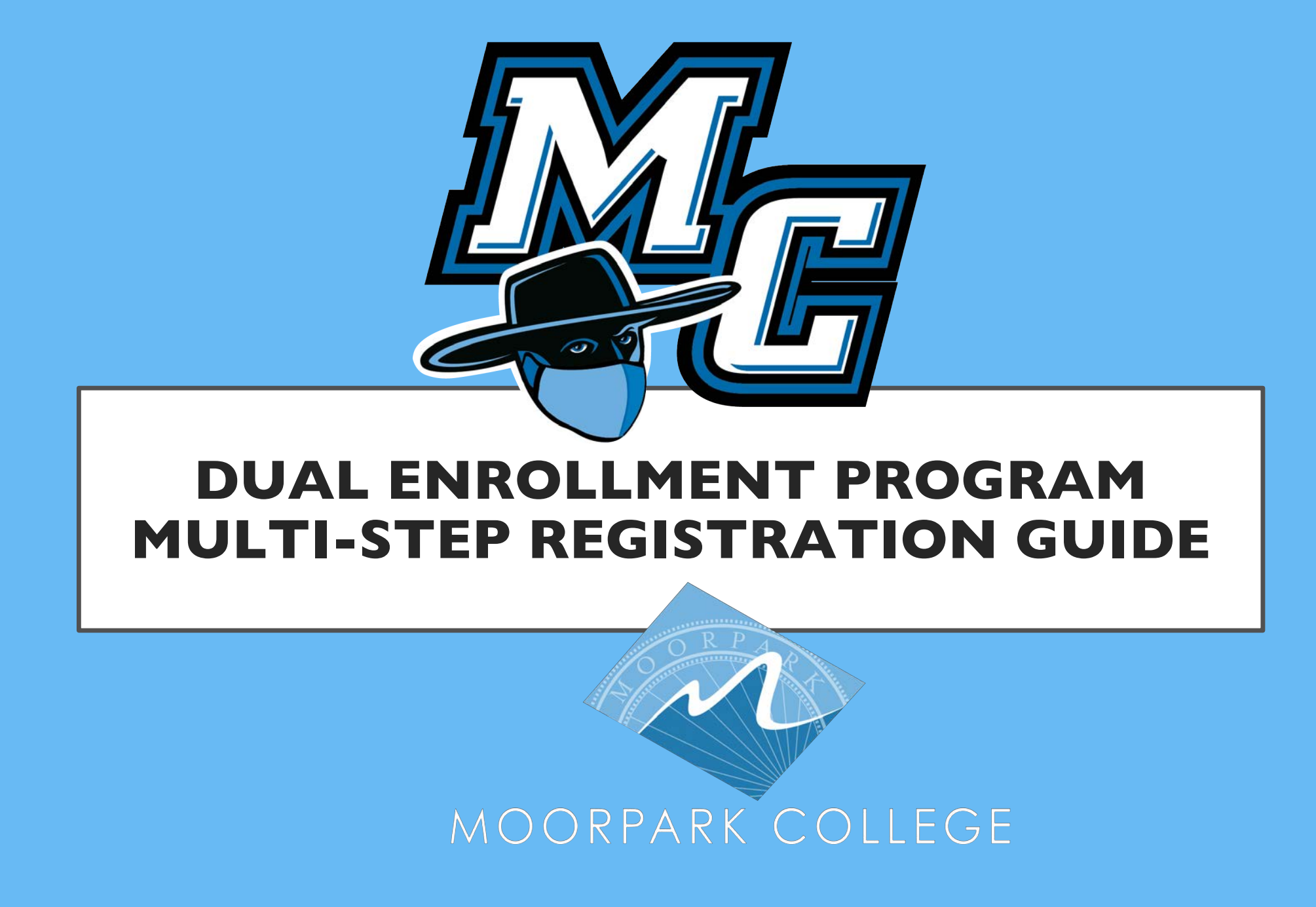

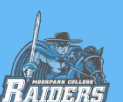

## FOUR STEPS TO REGISTER

(Click image!)

#### **REGISTERING FOR A DUAL ENROLLMENT** COURSE MOORPARK COLLEGE APPLY TO MOORPARK COLLEGE

A HIGH SCHOOL STUDENT'S GUIDE TO

(Click image!)

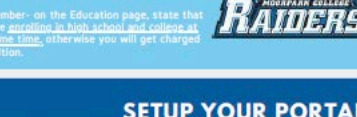

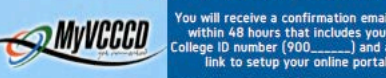

| -ardino | link      | to setup    | your              | online  | p |
|---------|-----------|-------------|-------------------|---------|---|
|         | *The link | expires wit | hin 20<br>it as s | days, s |   |

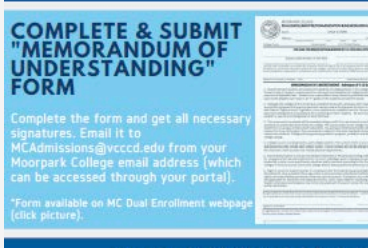

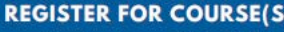

ICDUALENROLLMENT@VCCCD.EDU FOR ASSISTANCE

You will receive an email from Ad and Records stating that you are clear t egister online. Sign into your portal and Register click on the Register button under th nister/Pay" tab Enter CRN number f urse(s) you wish to take and submi

14 111 4 24

Don't forget to click the ePayment button to p ount listed on your schee

- **Step 1:** <u>Apply online</u> (click link to start application)
- Step 2: Setup your "MyVCCCD" portal
- Step 3: Complete and Submit Recommendation/MOU form
- Step 4: Register for course through portal

## The slides to follow will show you (in depth) how to complete each step

Click on images to the left and right to be redirected to interactive resources)

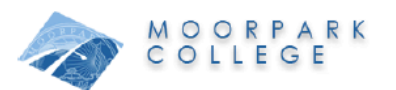

#### DUAL ENROLLMENT PROGRAM CHECKLIST

As a student enrolled in a K-12 school and Moorpark College, the following steps are required before students are permitted to register for Moorpark College courses. We recommend you discuss course options with your school counselor to get the necessary approvals on required paperwork. Incomplete paperwork will not be processed and will result in delayed registration

DUAL ENROLLMENT STUDENTS MAY REGISTER IN A MAXIMUM OF 11.5 UNITS PER FALL OR SPRING SEMESTER (6 UNITS IN SUMMER). Dual enrollment students are exempt from paying tuition fees. All other fees apply.

COMPLETE ALL APPLICABLE STEPS FOR EACH SEMESTER YOU WISH TO ENROLL ALL STEPS MUST BE COMPLETED EACH SEMESTER THE STUDENT ATTENDS MOORPARK COLLEGE AS A DUAL ENROLLMENT STUDENT

#### APPLY

Apply for admission online at <u>http://www.moorparkcollege.edu/apply</u> if this is the first time taking a Moorpark College course, or if it has been more than two semesters since you last attended. For new students, you will be directed to create an OpenCCC account, then redirected to Moorpark College's application. For returning students, you will need to login to your OpenCCC account and be redirected to Moorpark College's application Video tutoria

SETUP MYVCCCD PORTAL

You will receive a welcome email within 48 hours of your application submission. In this email, you will receive your 900 number, which is your College ID number. There will also be a "Portal Setup Wizard" link in this email that will redirect you to setup your online portal. The link expires in 20 days, so please complete this step as soo as you receive the email

PowerPoint Tutorial

COMPLETE RECOMMENDATION & MEMORANDUM OF UNDERSTANDING FORM

Complete "Dual Enrollment Recommendation & Memorandum of Understanding" form (available here) with your school counselor's signature, your signature, and a parent/guardian's signature (if you are a minor). Include all classes you want to register for on the form. A separate form must be completed for each semester

□ SUBMIT RECOMMENDATION & MEMORANDUM OF UNDERSTANDING FORM

You can submit the form via email, secure submission, or in person to our Admissions and Records office To email: Sign into your MyVCCCD portal (my.vcccd.edu) to access your VCCCD gmail account. You can also link this gmail account (yourusername@my.vcccd.edu) to your smartphone. You will take a picture of your form and attach it in an email to MCAdmissions@vcccd.edu with your name and 900 number included. How to Electronically Sign an MOU form

#### REGISTER FOR COURSE(S)

After Admissions and Records processes your form, they will send you an email stating that you have been cleared to take the course you requested. You will sign into your portal and click on the "Register/Pay" tab and use the CRN number associated with the course to register for it. The schedule bill will outline the fees owed, I you have a balance, pay it by clicking on the ePayment button Visual Guide and Video Tutorial

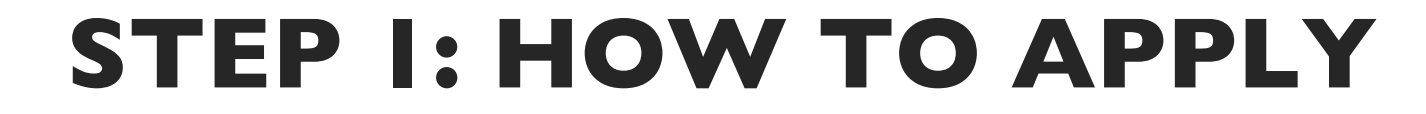

APPLY

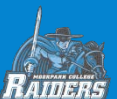

ONLINE APPLICATION LINK (click link, then watch video below for page-by-page help) If you have trouble viewing the video below, you can view it through this direct link: <u>Step 1: Apply</u>

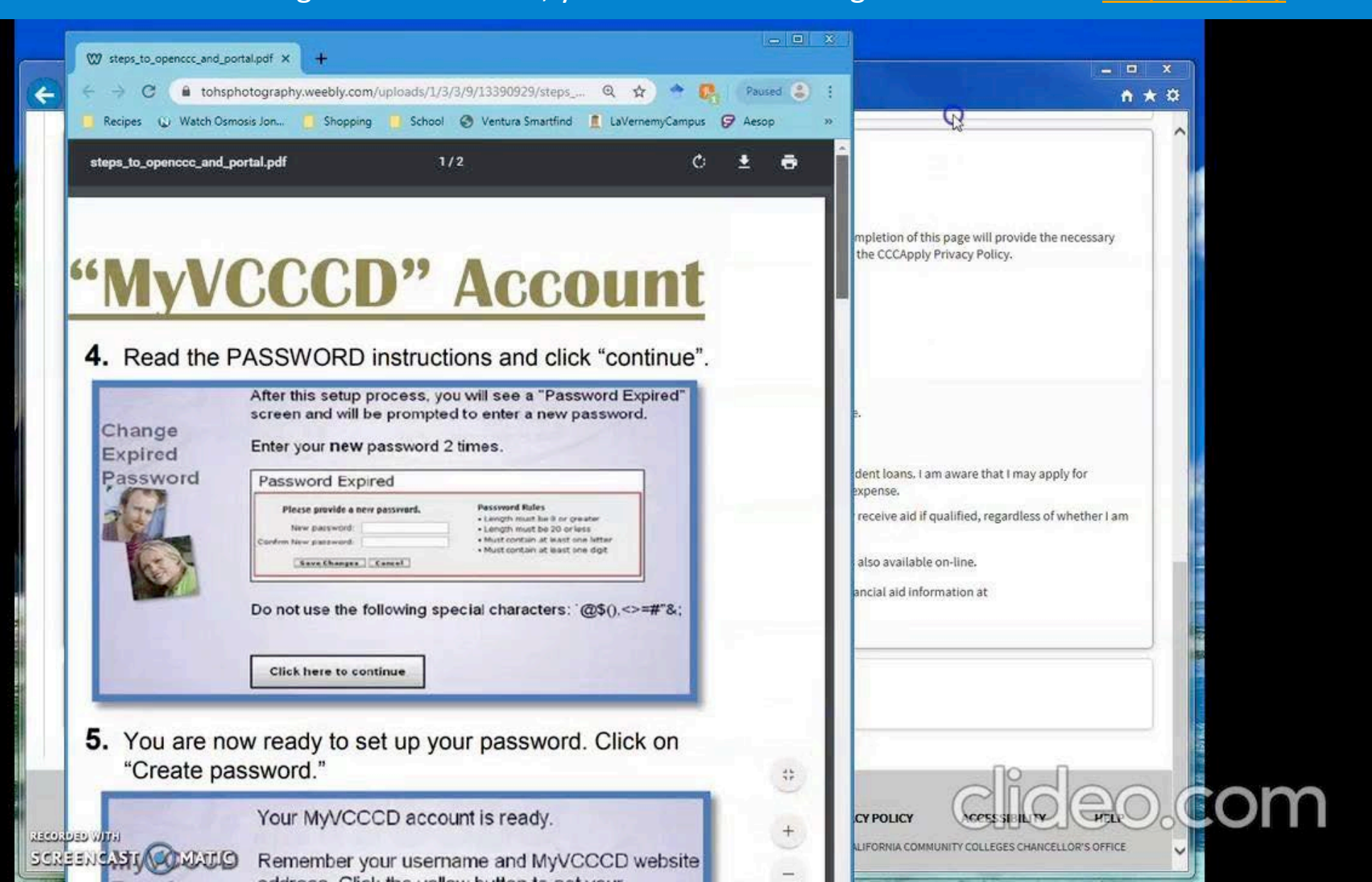

SETUP PORTAL

# STEP 2: SETUP YOUR MYVCCCD PORTAL

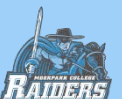

## **ACCESS YOUR WELCOME EMAIL**

SETUP PORTAL

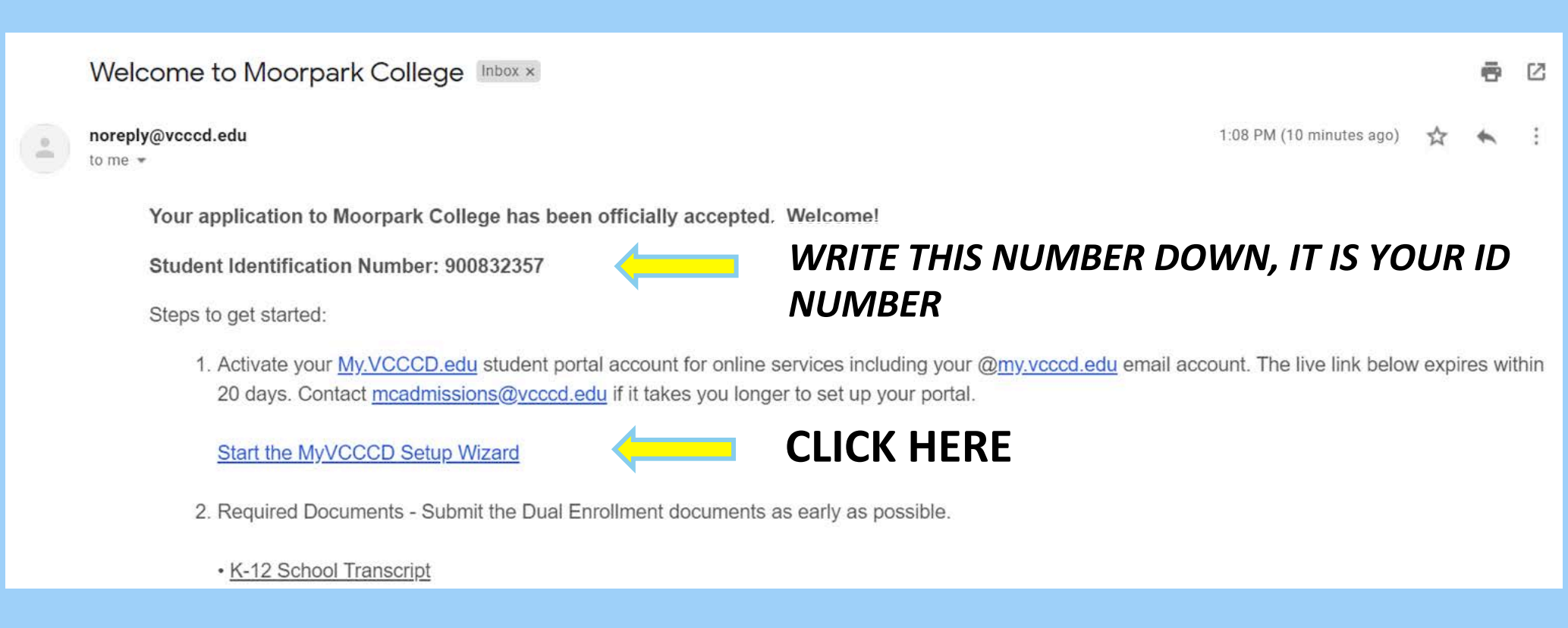

Click on the "Start the MyVCCCD Setup Wizard" link.

(Link expires in 20 days, email mcdualenrollment@vcccd.edu for a new one if it expired)

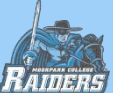

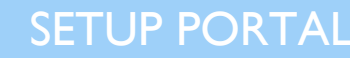

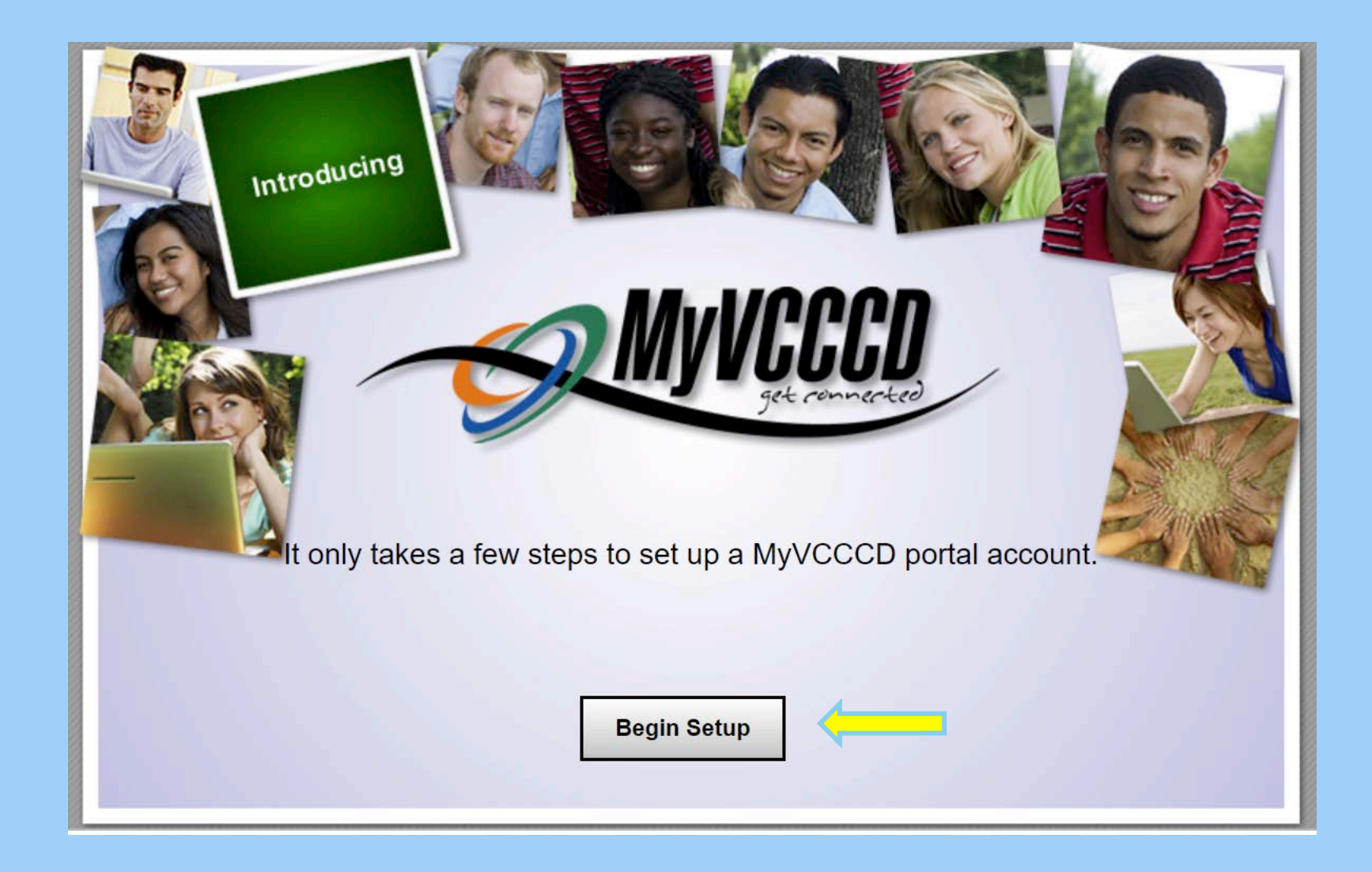

Click "Begin Setup".

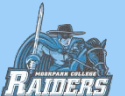

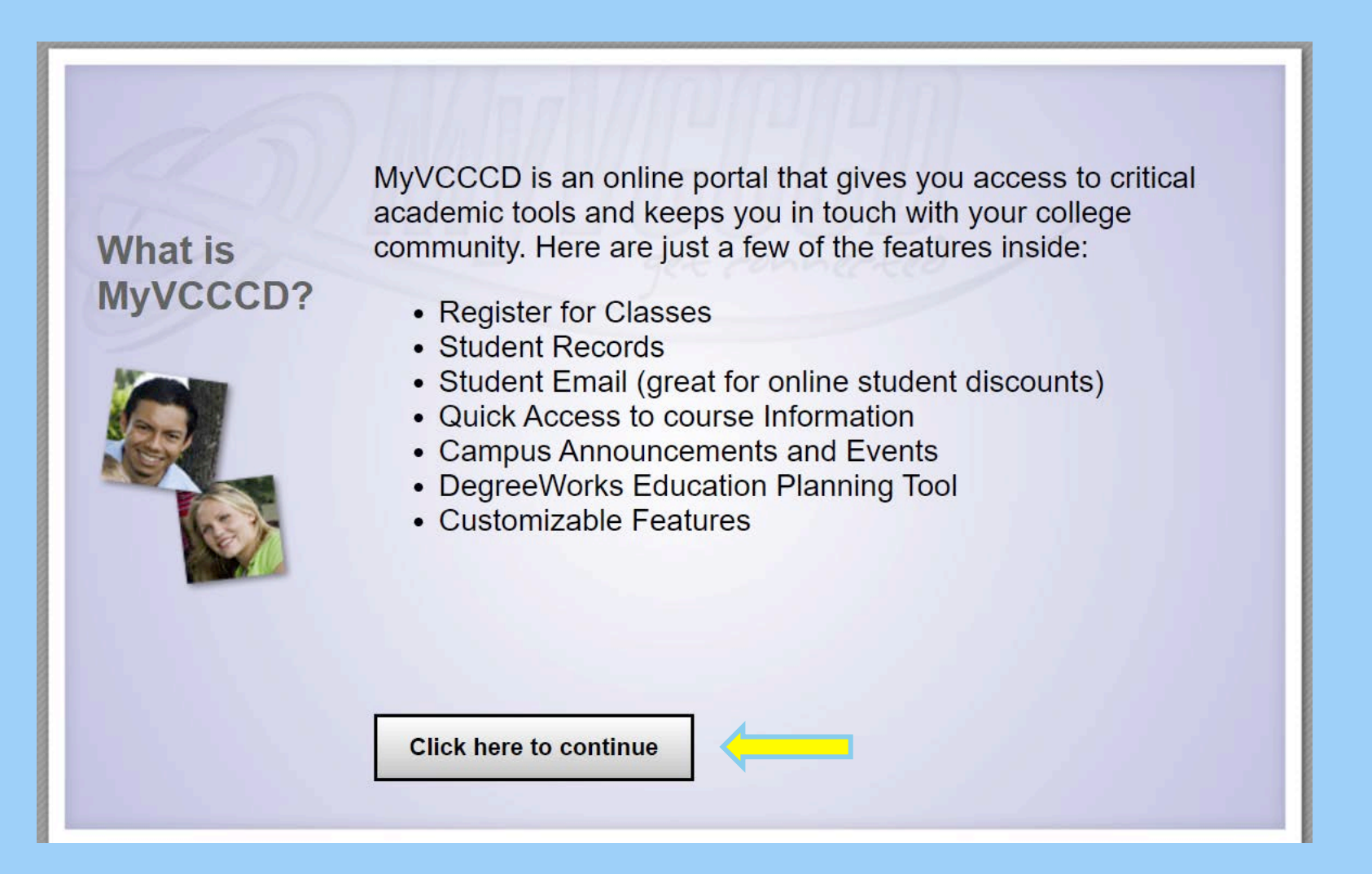

Read and click to continue.

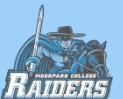

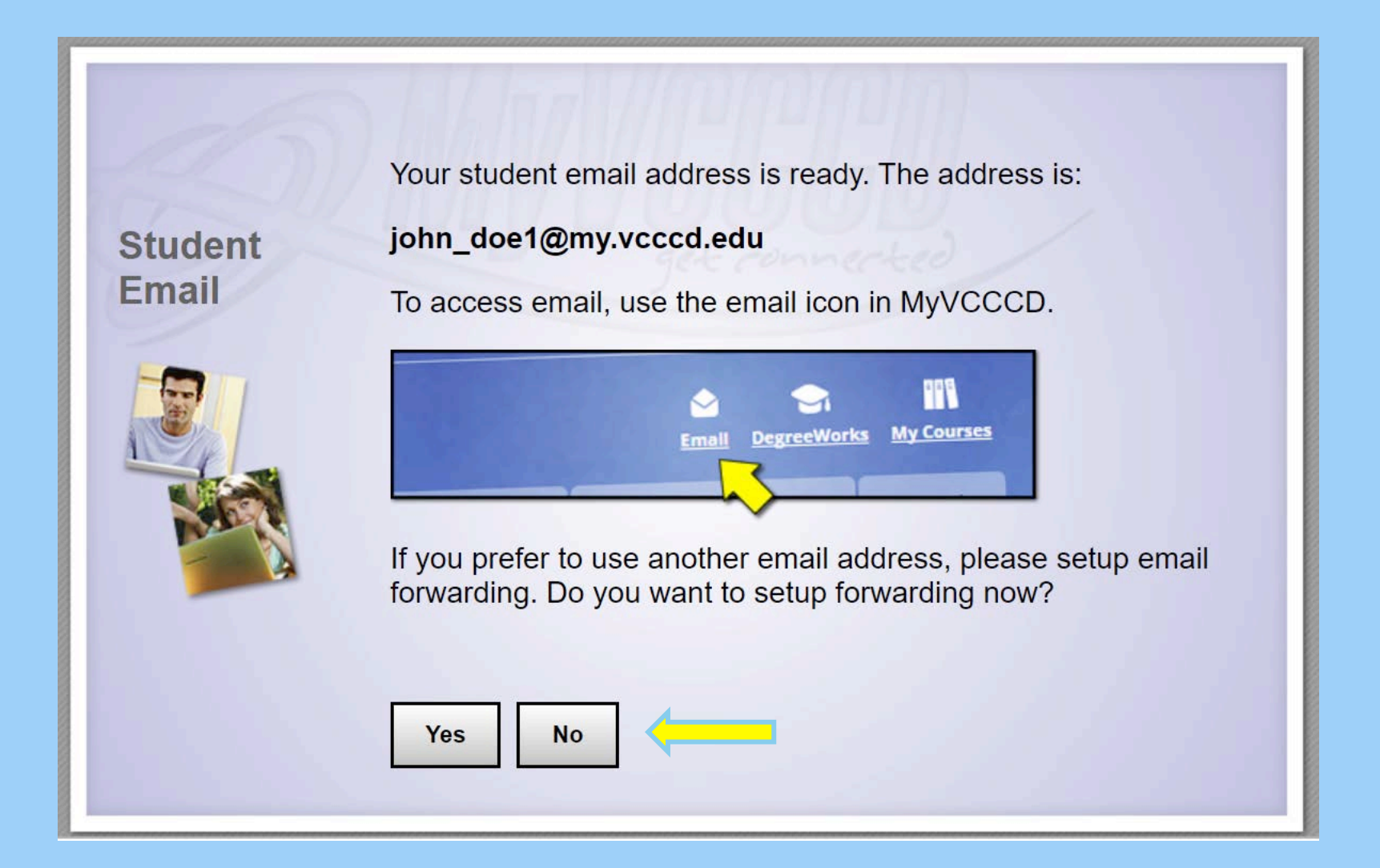

Click no (you can set this up later in the process).

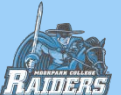

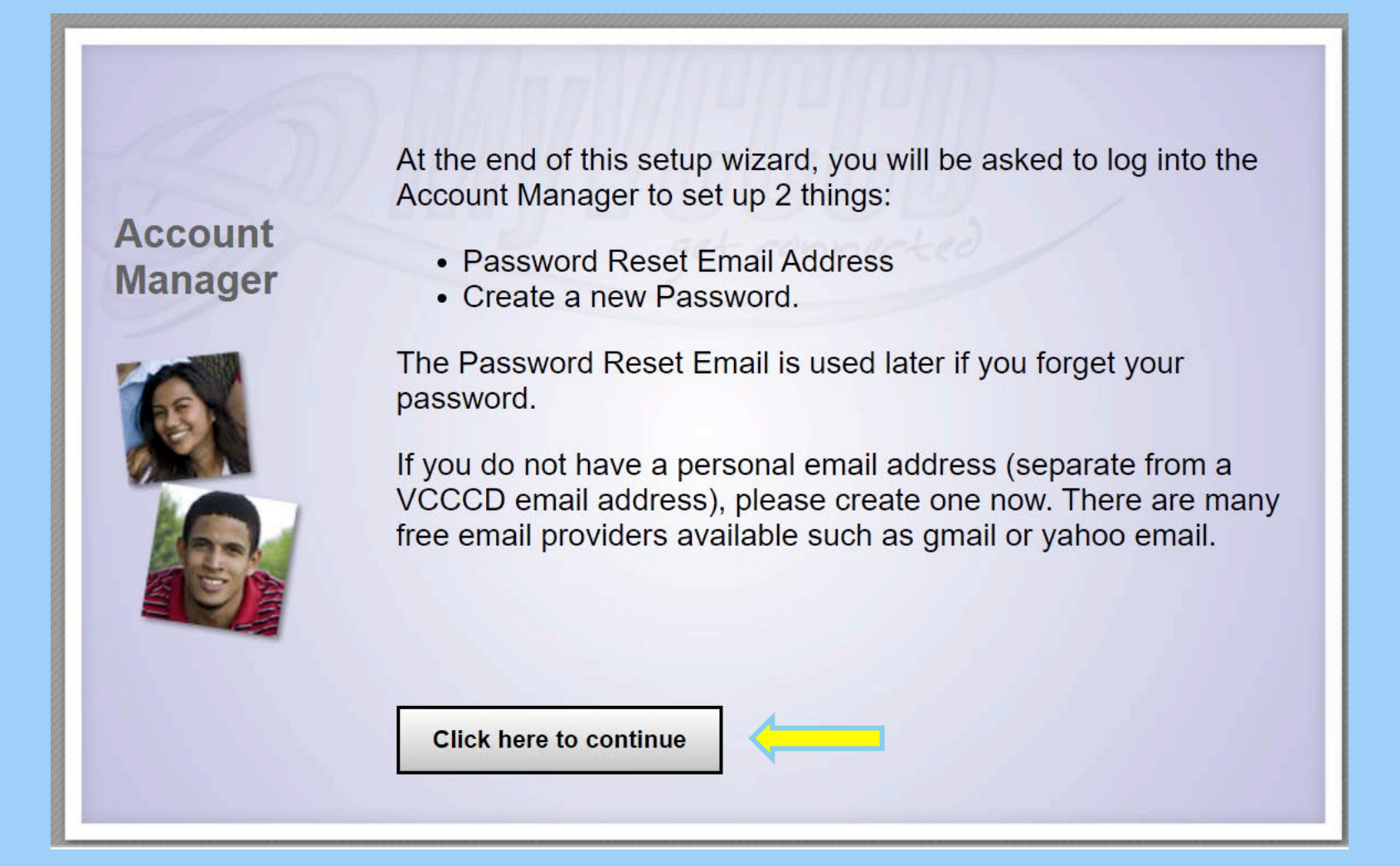

Read and click to continue.

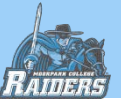

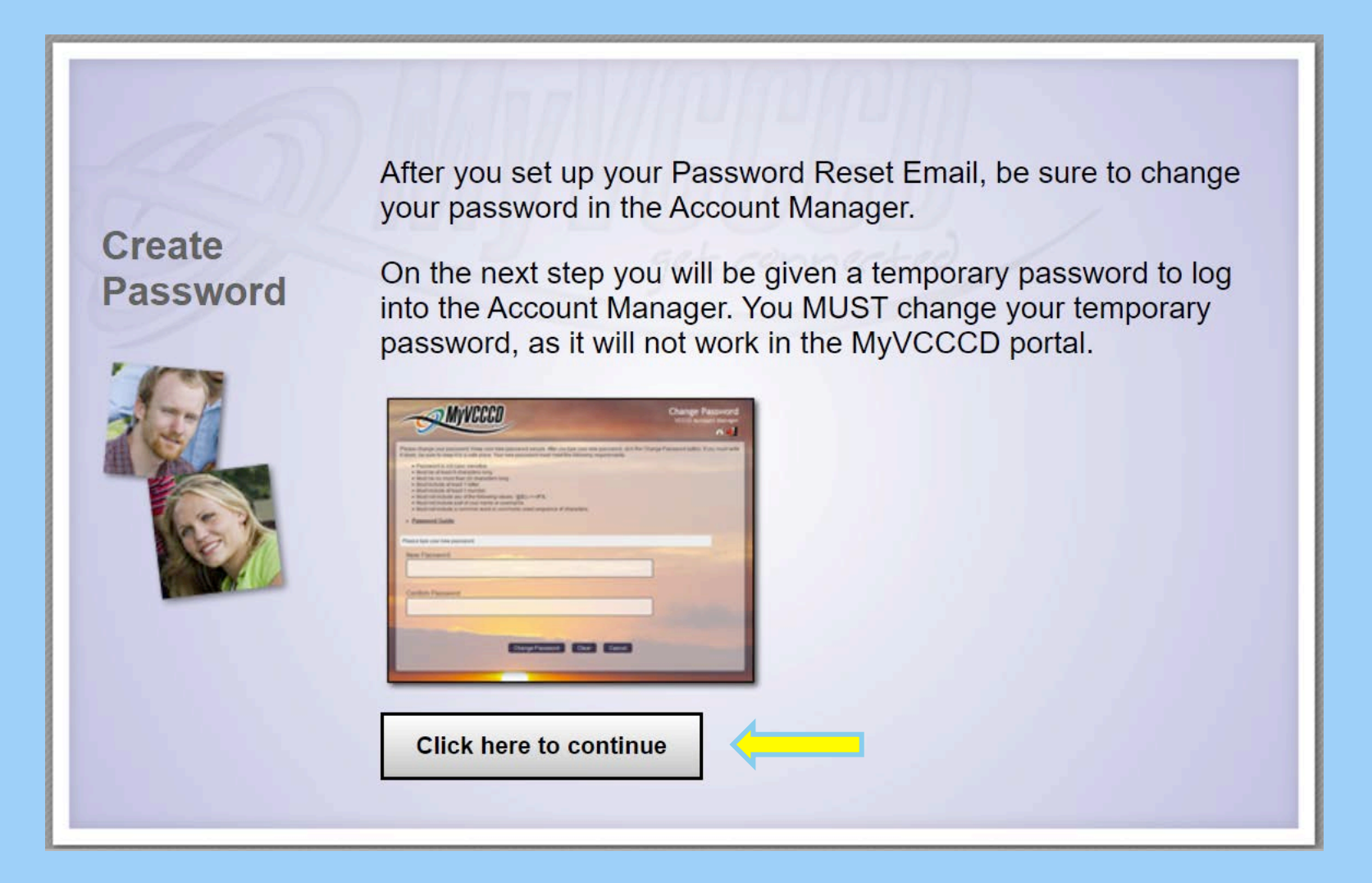

Read and click to continue.

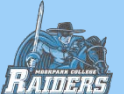

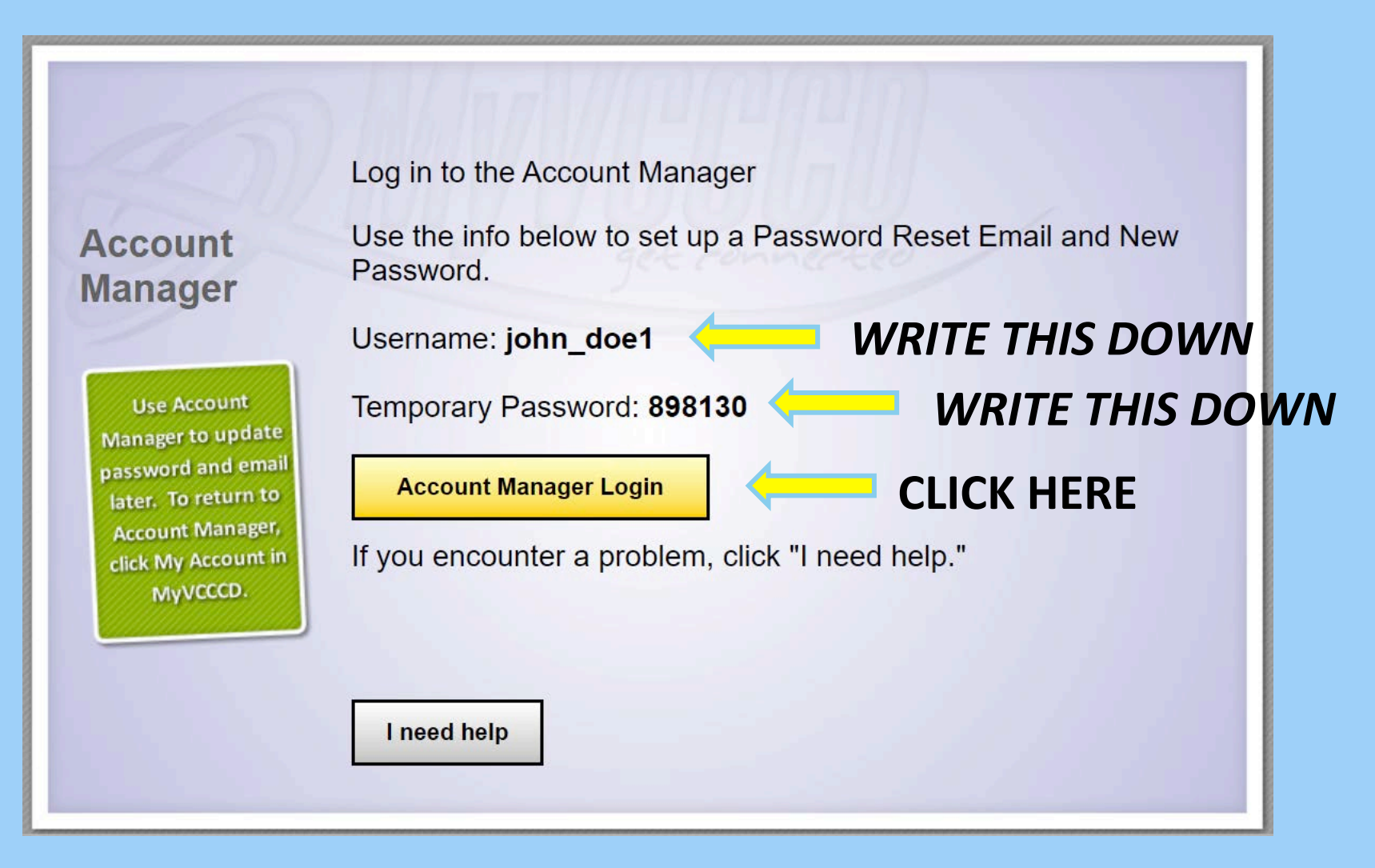

Write down username and temporary password. Click "Account Manager Login".

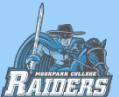

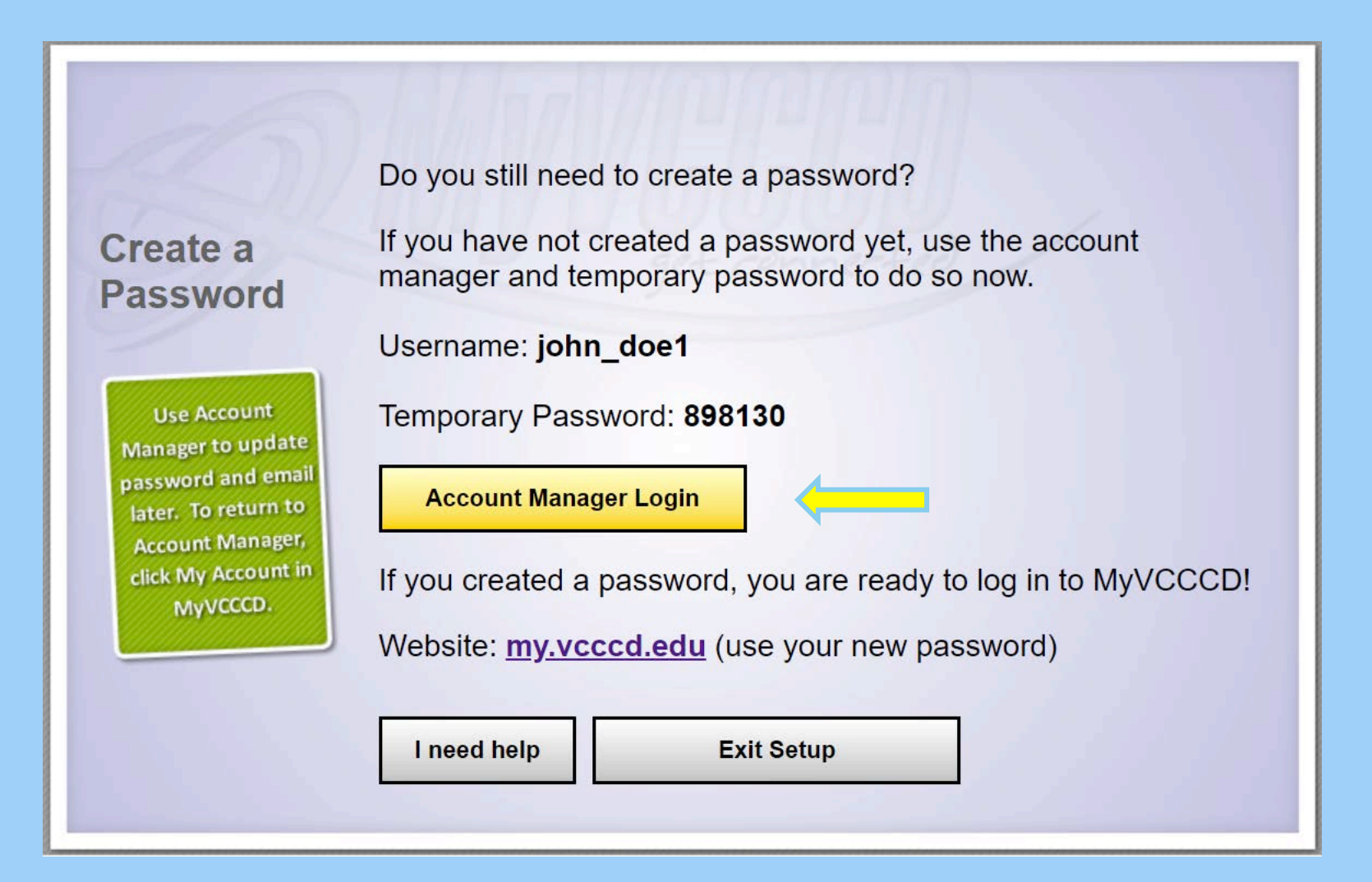

It might re-route you to a similar looking page. If it does, click "Account Manager Login" again.

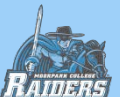

|           | VCCCD                                |   |                        |
|-----------|--------------------------------------|---|------------------------|
|           | get connected                        |   |                        |
| Username  |                                      | 0 | Sign up for an account |
| john_doe1 |                                      | - |                        |
| Password  |                                      |   |                        |
| •••••     |                                      |   | Student Support        |
| Login     | Forgot username?<br>Forgot password? |   |                        |
|           | Forgot password?                     |   |                        |

It will direct you to the MyVCCCD portal. Type in your username and password from prior page (the ones you wrote down) and login. Your username is in the format "firstname\_lastname\_number" and will always remain the same.

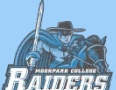

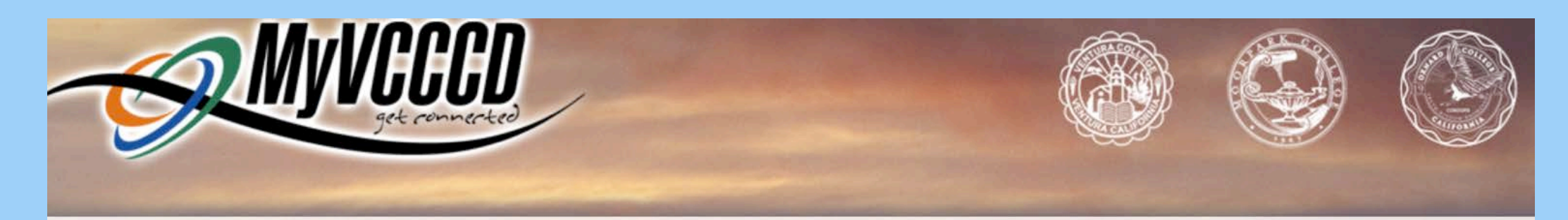

## Enrollment - Email Address

Please enter your current password and an alternative email address to enroll. A test message will be sent immediately for confirmation.

| Username              | john_doe1 |
|-----------------------|-----------|
| Password              |           |
| Email Address         |           |
| Continue              |           |
| and the second second |           |

Type in a backup personal email address to have on file. An email with a One Time Passcode will be sent to it immediately, so make sure it is an email address you have access to right now.

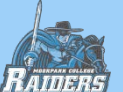

## End-User Self Service

A One Time Passcode (OTP) has been emailed. It could take 20 to 30 seconds to be delivered. Upon receipt, please enter the One Time Passcode (OTP) below and click the Continue button. The One Time Passcode (OTP) expires after 24 hours.

| One Time Passcode | Need help with Ope Time Pa | verende (OTD)2 |
|-------------------|----------------------------|----------------|
| Continuo          |                            | (Cancol        |

This page will appear next. Now go to your personal email account inbox to find the One Time Passcode that was sent to

you.

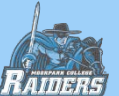

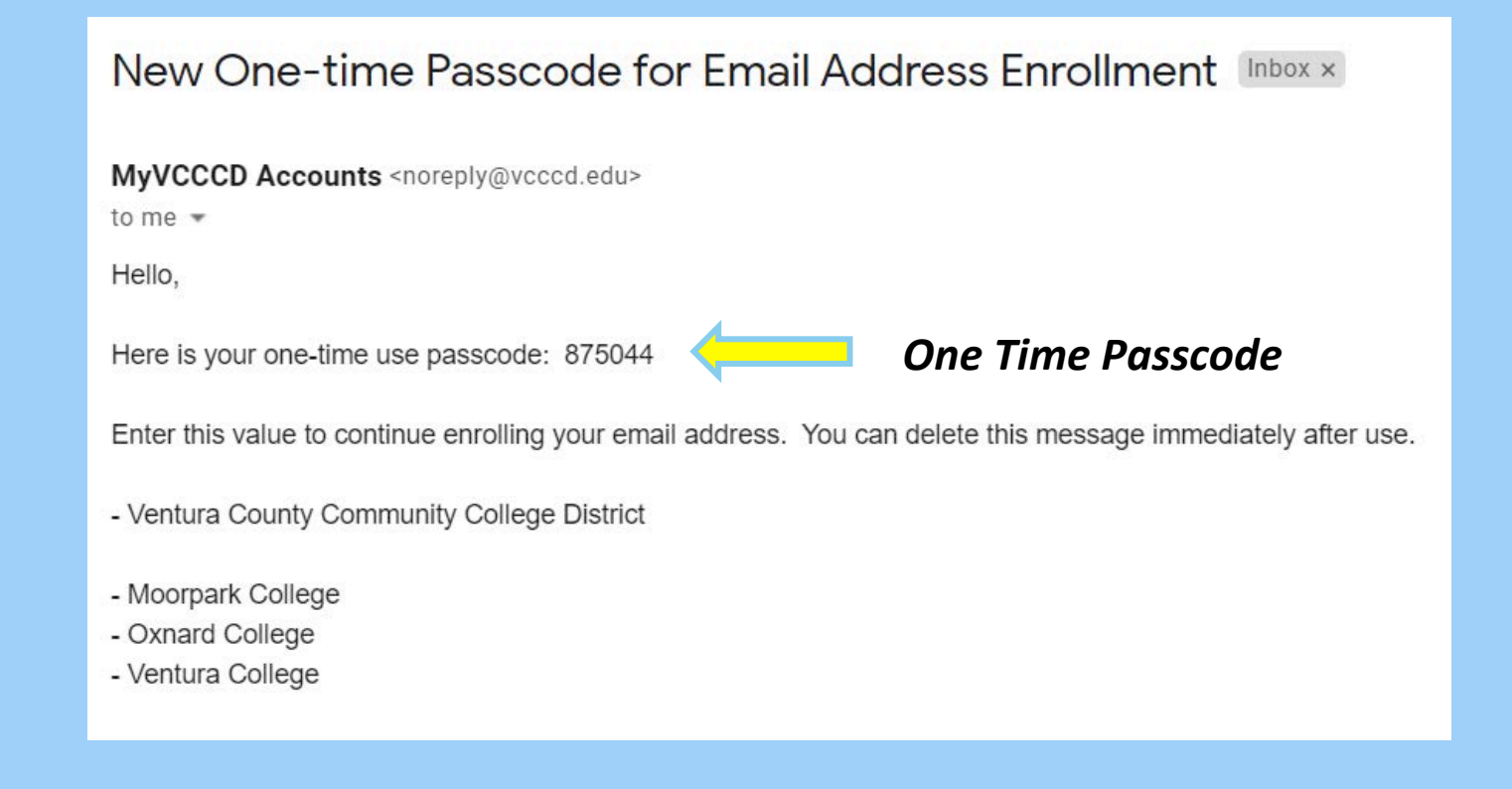

Copy the One Time Passcode in your personal email inbox and return to the setup wizard.

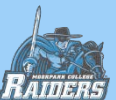

## End-User Self Service

A One Time Passcode (OTP) has been emailed. It could take 20 to 30 seconds to be delivered. Upon receipt, please enter the One Time Passcode (OTP) below and click the Continue button. The One Time Passcode (OTP) expires after 24 hours.

| Username          | john_doe1                               |
|-------------------|-----------------------------------------|
| One Time Passcode | 875044                                  |
|                   | Need help with One Time Passcode (OTP)? |
| Continuo          | Cancel                                  |

Enter in the One Time Passcode and press "Continue".

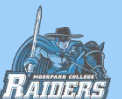

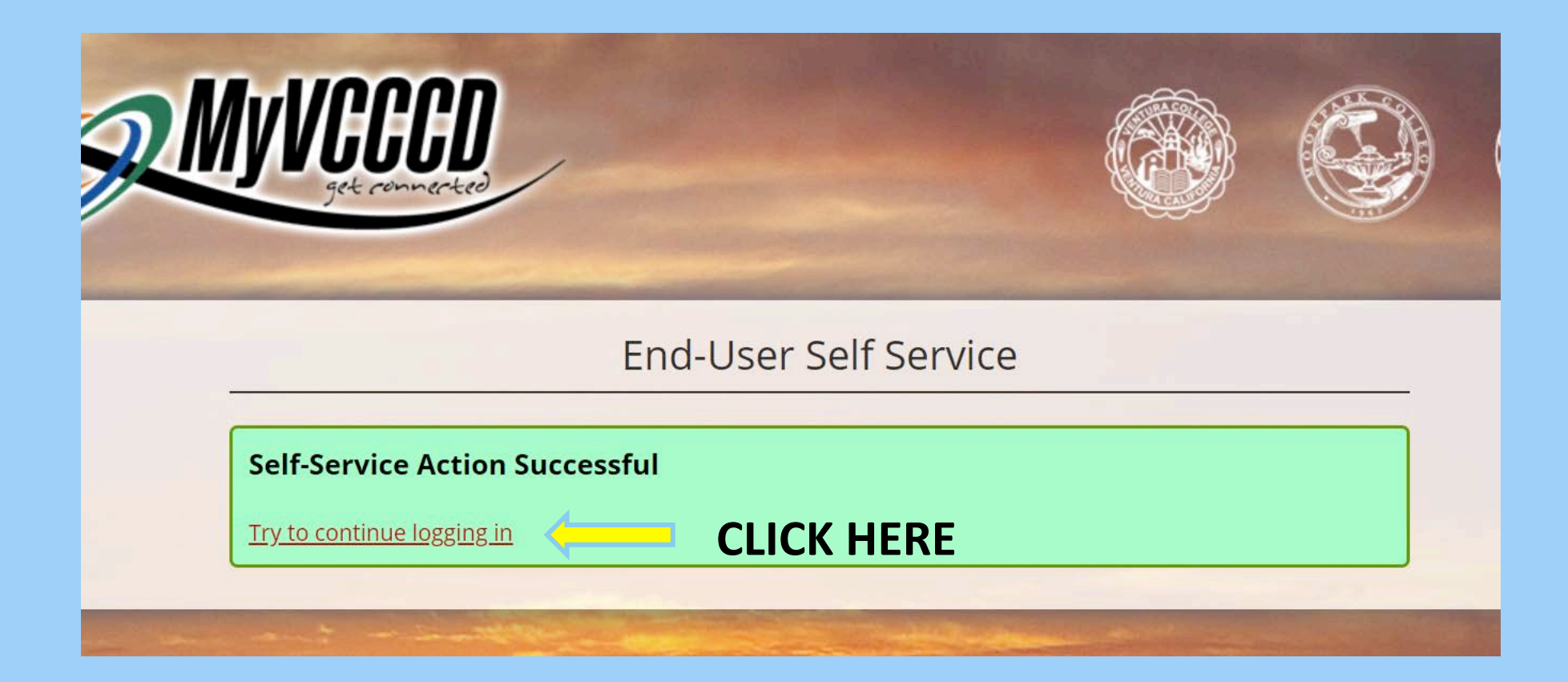

Press "Try to continue logging in" and return to the portal sign-in page. Sign in with your username and original temporary password (not the One Time Passcode from the previous page, but the Temporary Password you initially wrote down.)

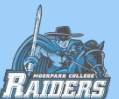

### SETUP PORTAL

## WELCOME TO YOUR PORTAL!

| - SU                           | VCCCD                                     |                | CL            | ICK HERE                                                                                                    | Logged in as: John Jane<br>My<br>Bridge to th                                                          | Account Sign Out             |
|--------------------------------|-------------------------------------------|----------------|---------------|----------------------------------------------------------------------------------------------------|----------------------------------------------------------------------------------------------------|------------------------------|
| MyCollege                      |                                           |                |               |                                                                                                    |                                                                                                    | Email DegreeWorks My Courses |
| MyCollege                      | MySuccess                                 | Register / Pay | Financial Aid | Library & Learn                                                                                                    | ing Resources                                                                                          | Student Services             |
| Personal Alert                 | 5                                         |                |               | Campus Announcemei                                                                                                    | nts                                                                                                    | 0                            |
| Announceme<br>You currently ha | <b>ents</b><br>ave no announcements.<br>n | All            |               | <ul> <li>3/25/20 5:37 PM</li> <li>Student Health 101 T</li> <li>Online Mindfulness T</li> <li>Managing Anxiety Ar</li> <li>Student Health 101 V</li> </ul> | <u>Tips for Managing Being</u><br>Training at Moorpark Co<br>ound Coronavirus<br>What you need to know | <u>s Stuck at Home</u>       |
| Email                          |                                           |                |               | COVID 19<br>Writing for Your Life                                                                                                    | ٥                                                                                                    |                              |

Click on "My Account" at the top right to change your temporary password.

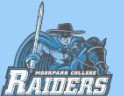

|                                                              | CCD                                                                                        |            |           |                                                        |
|--------------------------------------------------------------|--------------------------------------------------------------------------------------------|------------|-----------|--------------------------------------------------------|
| Account Manageme                                             | ent                                                                                        |            | Logged in | as: john_doe1   <u>Log_Out</u><br><u>Go to MyVCCCD</u> |
| Account Details & Activity                                   |                                                                                            |            |           | 1.1                                                    |
| Account Details<br>Password Expires On:                      | & Activity<br>Saturday, October 10, 2020 (180 days from today)<br>Change your password now |            |           |                                                        |
| Last Login:<br>Last Password Change:<br>Last Password Reset: | 4/13/2020, 1:28:30 PM<br>[Never]<br>[Never]                                                | CLICK HERE |           |                                                        |
| Recovery Email Address                                       |                                                                                            |            |           |                                                        |
| Mobile Authenticator                                         |                                                                                            |            |           |                                                        |

Change your password by pressing "change your password now" link.

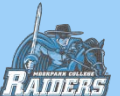

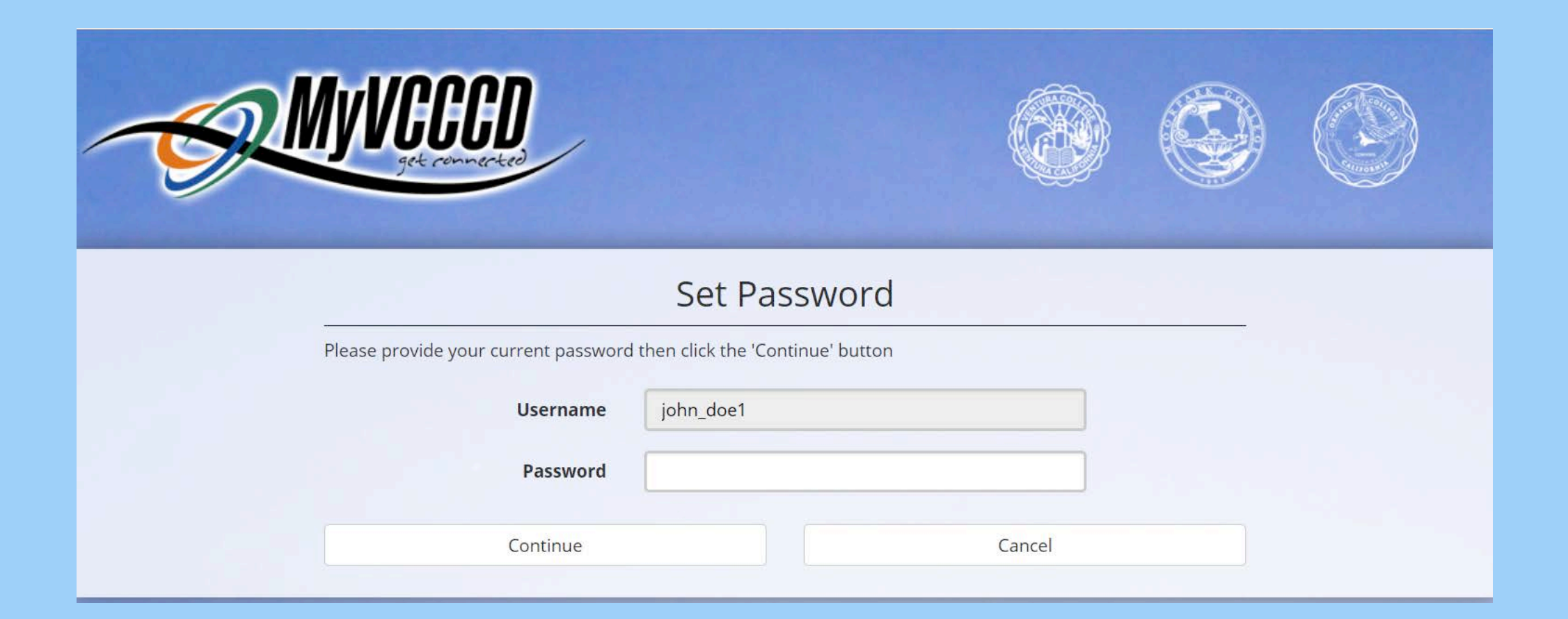

Type in Temporary Password (the one you wrote down at the beginning with your username). Press continue.

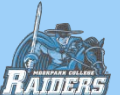

| Set Password                                                                                                    |                                                |  |  |  |  |  |
|----------------------------------------------------------------------------------------------------|------------------------------------------------|--|--|--|--|--|
| Please provide your new password, co                                                                                                    | nfirm it then click the 'Continue' button      |  |  |  |  |  |
| Password Complexity Rules<br>Your new password must satisfy the<br>• Must be at least 8 characters I<br>• Must be 20 or fewer character<br>• Must have at least 1 numeric of | following rules:<br>ong<br>s long<br>:haracter |  |  |  |  |  |
| Username                                                                                                    | john_doe1                                      |  |  |  |  |  |
| New Password                                                                                                    |                                                |  |  |  |  |  |
| Confirm Password                                                                                                    |                                                |  |  |  |  |  |
| Continue                                                                                                    | Cancel                                         |  |  |  |  |  |
|                                                                                                    |                                                |  |  |  |  |  |

Create password that satisfies rules in green box.

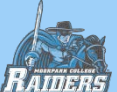

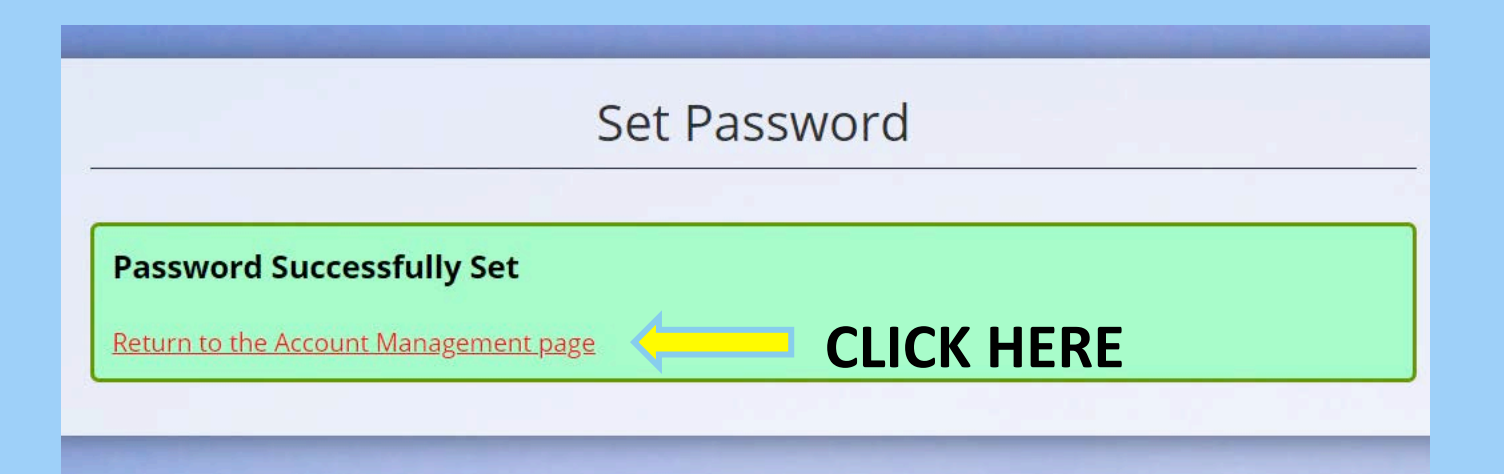

Press "Return to the Account Management Page". You're done setting up your portal.

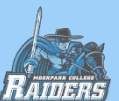

SUBMIT FORM

## STEP 3: SUBMIT RECOMMENDATION/MOU FORM

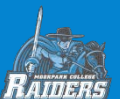

SUBMIT FORM

## **HOW TO SUBMIT MOU**

## Click the link below to complete the Digital MOU Form:

## **Dual Enrollment Recommendation & MOU**

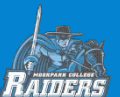

# You will log into your portal, then this page will appear. Complete all sections with red asterisk:

### **Dual Enrollment Request**

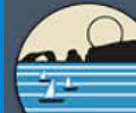

VENTURA COUNTY COMMUNITY COLLEGE DISTRICT

Opening the Door to Higher Education

**Student Form** 

#### DUAL ENROLLMENT RECOMMENDATION & MEMORANDUM OF UNDERSTANDING

| C | *** | 4 |    | - 1 | land 1 | Form |   | -+ | :0 | - |
|---|-----|---|----|-----|--------|------|---|----|----|---|
| 2 | ιu  | u | en | L I | ш      | 01   | m | dι | 10 | n |

| Stutent information                                          |                                                                                   |                                                              |
|--------------------------------------------------------------|-----------------------------------------------------------------------------------|--------------------------------------------------------------|
| ID*<br>900527567                                             | First Name*<br>SEVILLE                                                            | DOB<br>08/11/1989                                            |
|                                                              | Last Name*<br>PINKARD                                                             |                                                              |
| Primary College VC                                           | Email Student<br>SEVILLE_AJIRI1@VCCCD.EDU                                         | Phone Number*                                                |
| Year*                                                        | Grade Level You Will Be In When Classes Begin*                                    | K-12 School Name*                                            |
| Term*                                                        |                                                                                   |                                                              |
| Authorizations                                               |                                                                                   |                                                              |
| Your request to register for courses will be sent electronic | ally to your Counselor\Principal and Parent\Guardian for approval. Please enter t | their email in the fields below so it can sent for approval. |
| Counselor\Principal Email*                                   | Parent\Guardian                                                                   | Email *                                                      |
|                                                              |                                                                                   | 10<br>10                                                     |

#### SUBMIT FORM

## After listing Counselor/Principal email and Parent/ Guardian email, scroll down and list courses you wish to take:

| Authorizations                                                                                                    |                                                                                                    |
|----------------------------------------------------------------------------------------------------|----------------------------------------------------------------------------------------------------|
| Your request to register for courses will be sent electronically to your Counselor\Principal and Parent\Guardian for ap Counselor\Principal Email*                                        | proval. Please enter their email in the fields below so it can sent for approval. Parent\Guardian Email* |
| Course Information                                                                                                    |                                                                                                    |
| List one course per line. If you need to add additional courses, please click on "ADD" on the right to specify each cour                                                                  | se.                                                                                                    |
| Course Information                                                                                                    | Add                                                                                                    |
| Course (i.e. ACCT R101)* List course "Add" if yo                                                                                                    | es here in the format listed, and click<br>Notes than one course                                         |
| Optional Attachments for clearan                                                                                                    | ce.                                                                                                    |
| Private School Affidavit must also be submitted with your dual enrollment form for home school students.<br>8th grade or lower must submit an instructor permission prior to registering. |                                                                                                    |
| Upload Area (0)                                                                                                    |                                                                                                    |
| Add Submission Attachment<br>Attach Add Submission Attachment<br>with a Private School Affact                                                                                             | perwork here if you are a homeschooled student<br>lavit. If you are not, do not upload anything.         |

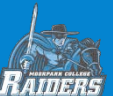

#### SUBMIT FORM

# Scroll down and read through Memorandum of Understanding, and check the box at the bottom:

#### MEMORANDUM OF UNDERSTANDING - Admission of K-12 Students

1. Dual Enrollment students are expected to abide by all college policies in the college catalog including the Student Code of Conduct, requirements for admission, and deadlines for adding and dropping classes including payment of applicable fees. Students are responsible to drop classes by published deadlines. Failure to drop a class by the deadline can result in an "F" grade on the student's permanent record.

2. Although the colleges of the VCCCD are considered to be safe campuses, there have been incidences on and around the campuses that warrant particular caution where the presence of minors is concerned. In accordance with federal "Right to Know" legislation, crime statistics are available from the Campus Police Office. Outside the classroom setting there is no provision for monitoring of minor students. Be sure to pre-arrange a pick-up location in case of any emergencies or early dismissal.

3. The coursework completed will be awarded college credit. It is a permanent record and is subject to all standards of scholarship observed by the college. The courses taken at the college may also be used by your student's K-12 campus at that school's discretion. You and your child should confer with a counselor at the K-12 campus for more information. The coursework is subject to the same standards of progress that apply to mainstream students. College policies governing academic progress, probation, and dismissal are found in the college catalog.

4. College courses are designed for adult college students. The content of the course may include adult materials, and discussions may include adult subject matter. Course content will not be altered because a minor is present in the classroom. Some courses may include physical requirements.

5. Parent Authorization to Consent to Medical Treatment or Personal Counseling of Minors: I give my permission for emergency first aid and treatment for my minor child/legal ward. I also give my permission for him/her to be treated by a nurse, nurse practitioner, physician, and/or personal counseling in the Student Health Center at the colleges of Ventura County Community College District (Moorpark/Oxnard/Ventura Colleges).

6. Right of access to student records: In compliance with the Federal Educational Rights and Privacy Act (Buckley Amendment), once a student of any age enters a post-secondary educational institution, the student assumes rights and responsibilities previously conferred upon the parent. Translation: your child must complete and sign the application for admission and registration forms, and is responsible for requesting copies of his/her transcript. Student attendance and progress may not be discussed with the parent unless the student is present or has given written permission.

7. Enrollment in a course offered through a College and Career Access Partnership (Dual Enrollment Pathway) shall not be assessed any fee that is prohibited by Section 49011 of the Education Code.

8. Dual Enrollment Students may register at a maximum of eleven (11) units per semester.

9. Dual Enrollment students that have an IEP or 504 must meet with the college Disabled Student Programs and Services (DSPS/EAC/ACCESS) office prior to start of the semester for evaluation and approval of eligible and appropriate accommodations to a college course.

By checking this box, I confirm that I have read and understand the information above.\*

RAIDERS

# Checking the box opens up a signature box, where you will submit form then sign the form electronically and click "Submit".

8. Dual Enrollment Students may register at a maximum of eleven (11) units per semester.

9. Dual Enrollment students that have an IEP or 504 must meet with the college Disabled Student Programs and Services (DSPS/EAC/ACCESS) office prior to start of the semester for evaluation and approval of eligible and appropriate accommodations to a college course.

By checking this box, I confirm that I have read and understand the information above.\*

#### CERTIFICATION OF UNDERSTANDING

#### Student

By signing below I certify that I have read and understand this petition for Dual Enrollment and seek approval from the other parties to this request named above. I authorize the colleges of Ventura County Community College District (Moorpark/Oxnard/Ventura Colleges) to release my final grades and other personally identifiable information to the K-12 school listed above.

| Church |       |      |     |     |
|--------|-------|------|-----|-----|
| Stude  | 110 2 | aign | atu | 16. |

| Click to Gos Deserved  |
|------------------------|
| Click to Sign Document |

| Studer | t Signatu | re Date* |
|--------|-----------|----------|
| 09/22  | /2021     |          |

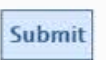

Your School Counselor will then receive the form via email and sign it, and then it will automatically be sent to the parent/guardian to sign. Once the parent/ guardian signs the form, it will be sent to Admissions and Records for processing. You will receive emails regarding the progress of your form at your my.vcccd.edu Gmail account. Make sure to continue to check your my.vcccd.edu email.

SUBMIT FORM

Below is how to access your VCCCD email account, depending on which version of the portal you have.

|                                                                     | Q Search                                                                          |                                                |                                          |                | ¢ <sup>6</sup> P |                                                                                          |                                                                                        |                              |
|---------------------------------------------------------------------|-----------------------------------------------------------------------------------|------------------------------------------------|------------------------------------------|----------------|------------------|------------------------------------------------------------------------------------------|----------------------------------------------------------------------------------------|------------------------------|
| Dashboard                                                           | Dashboard                                                                         |                                                |                                          |                |                  |                                                                                          |                                                                                        |                              |
| <ul><li>Activity</li><li> Ţ☐ Tasks</li></ul>                        | Alert                                                                             |                                                |                                          |                |                  | 1mth                                                                                     |                                                                                        |                              |
| <ul> <li>Announcements</li> <li>Discover</li> <li>Events</li> </ul> | Welcome to the early preview of the nerview of the nerview of the portal feedback |                                                | yVCCCD                                   |                |                  |                                                                                          | M                                                                                      | y Account Sign Out           |
| Shortcuts Edit                                                      |                                                                                   | MAColleas                                      | MySuccess                                | Register / Pay | Einancial Aid    | Library & I                                                                              |                                                                                        | Email DegreeWorks My Courses |
| VCCCD Zoom                                                          | Staff Mombor Commont                                                              | Personal Alert<br>Announcem<br>You currently h | ts<br>ents<br>ave no announcement:<br>en | All            |                  | Campus Announc<br>3/25/20 5:37 PM<br>Student Health<br>Online Mindfulr<br>Managing Anxie | ements  101 Tips for Managing Bein  tess Training at Moorpark C  ty Around Coronavirus | g Stuck at Home<br>ollege    |
| mene                                                                |                                                                                   | Statute of the                                 |                                          |                |                  | Student Health                                                                           | 101 What you need to know                                                              | about coronavirus            |

SUBMIT FORM

|                                                       | MOORF<br>DUAL EI | PARK COLLE                                       | ge<br>Trecon                                    | IMENDATION  | & MEMORAN                                        | DUM OF UN                                | IDERSTANDING |  |
|-------------------------------------------------------|------------------|--------------------------------------------------|-------------------------------------------------|-------------|--------------------------------------------------|------------------------------------------|--------------|--|
| (125))                                                | Name:            |                                                  |                                                 | College ID: | (900-number)                                     | Birth Date:                              |              |  |
| 000                                                   | Address:         |                                                  |                                                 |             |                                                  | Phone:                                   |              |  |
|                                                       |                  | (Number and Stre                                 | et)                                             | (City) (S   | ate) (Zip)                                       |                                          |              |  |
| College Term:                                         | (Example         | : Fall 2020)                                     | Grade Le                                        | vel: K-     | 12 School Name:                                  |                                          |              |  |
| COLLEGE COURSE(S) RECOMMENDED BY K-12 SCHOOL OFFICIAL |                  |                                                  |                                                 |             |                                                  |                                          |              |  |
|                                                       |                  | COLLEGE CO                                       | URSE(S) RE                                      | ECOMMENDED  | BY K-12 SCHOOL                                   | OFFICIAL                                 |              |  |
| Course                                                | name (Ex<br>(Su  | COLLEGE COL<br>Cample: BUS N<br>Ibject Code & Nu | URSE(S) RE<br><mark>130)</mark><br>Jmber i.e. H |             | BY K-12 SCHOOL<br><mark>ou may list up to</mark> | OFFICIAL<br><mark>) four, or just</mark> | one)         |  |

Signature of Principal or Designee - Date

#### MEMORANDUM OF UNDERSTANDING - Admission of K-12 Students

Printed Name & Email Address

Date

Date

1. Dual Enrollment students are expected to abide by all college policies in the college catalog including the Student Code of Conduct, requirements for admission and deadlines for adding and dropping classes including payment of applicable fees. Students are responsible to drop classes by published deadlines. Failure to drop a class by the deadline can result in an "F" grade on the student's permanent record.

2. Although the colleges of the VCCCD are considered to be safe campuses, there have been incidences on and around the campuses that warrant particular caution where the presence of minors is concerned. In accordance with federal "Right to Know" legislation, crime statistics are available from the Campus Police Office. Outside the classroom setting there is no provision for monitoring of minor students. Be sure to pre-arrange a pick-up location in case of any emergencies or early dismissal.

3. The coursework completed will be awarded college credit. It is a permanent record and is subject to all standards of scholarship observed by the college. The courses taken at the college may also be used by your student's K-12 campus at that school's discretion. You and your child should confer with a counselor at the K-12 campus for more information. The coursework is subject to the same standards of progress that apply to mainstream students. College policies governing academic progress, probation and dismissal are found in the college catalog.

4. College courses are designed for adult college students. The content of the course may include adult materials, and discussions may include adult subject matter. Course content will not be altered because a minor is present in the classroom. Some courses may include physical requirements.

5. Parent Authorization to Consent to Medical Treatment or Personal Counseling of Minors: I give my permission for emergency first aid and treatment for my minor child/legal ward. I also give my permission for him/her to be treated by a nurse, nurse practitioner, physician and/or personal counseling in the Student Health Center at the colleges of Ventura County Community College District (Moorpark/Oxnard/Ventura Colleges).

6. Right of access to student records: In compliance with the Federal Educational Rights and Privacy Act (Buckley Amendment), once a student of any age enters a post-secondary educational institution, the student assumes rights and responsibilities previously conferred upon the parent. Translation: your child must complete and sign the application for admission and registration forms, and is responsible for requesting copies of his/her transcript. Student attendance and progress may not be discussed with the parent unless the student is present or has given written permission.

By signing below I certify that I have read and understand this petition for Dual Enrollment. I authorize Moorpark College to release my final grades and other personally identifiable information to the K-12 school listed above.

Signature of Student

By signing below I certify that I have read, understand, and agree to this Memorandum of Understanding and request Dual Enrollment for the minor student named above. If you are having trouble with the Digital eForm, you can use the PDF method of submitting the MOU form, download below: PDF MOU FORM

Make sure to fill out the form in its entirety (all highlighted sections on the left), and email it to mcadmissions@vcccd.edu from your my.vcccd.edu email account

REGISTER

# **STEP 4: REGISTER FOR COURSE**

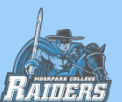

Click this link for a guide in picture format:

\*

# STEP BY STEP REGISTRATION GUIDE (PICTURES) \*

- Once you submit your MOU form, you will be cleared to take the course(s) listed on the form.
- You can then register for your course through the Register tab in your portal. Input CRN number (for Dual Enrollment classes offered on HS campus, ask your school official for the CRN number of your course) and then register for the class.
   \*Do not "Search" for the CRN if you are taking a class with a CRN given to you by the high school. It will not appear through the Search function. Type it in manually.

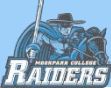

# YOU DID IT!

Congratulations, you are now a college student and have registered for a college class!

To confirm that you have successfully enrolled in the class, please check your Schedule Bill, accessed at the end of the registration process. Your Schedule Bill will list all the classes you are enrolled in, when they start, and deadlines to drop. If the class you are trying to enroll in is not listed, you are not registered for the class. See how to access your Schedule Bill below:

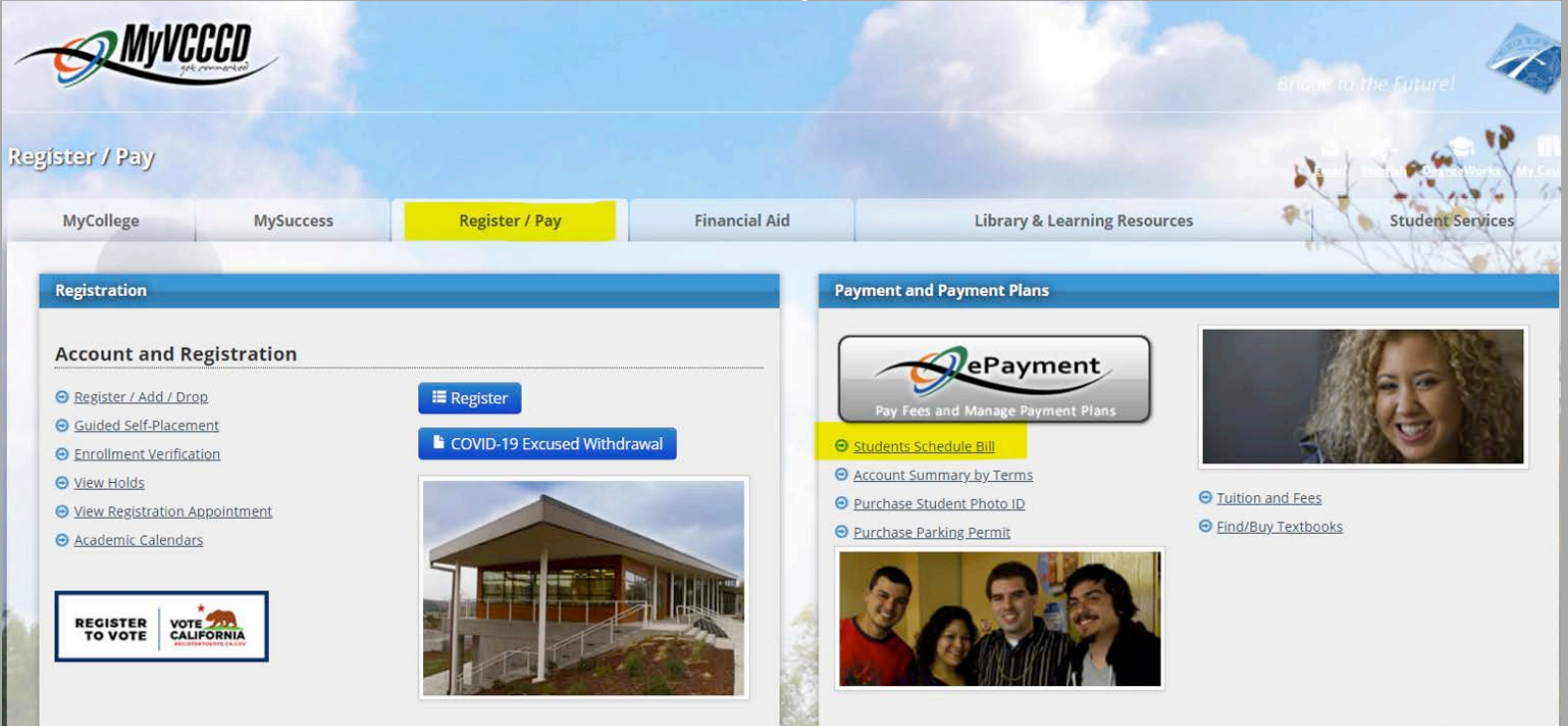

If your class has an online component, referred to as CANVAS, move to the next slide to learn how to access it.

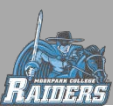

CANVAS

# ACCESSING CANVAS

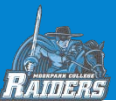

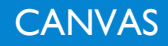

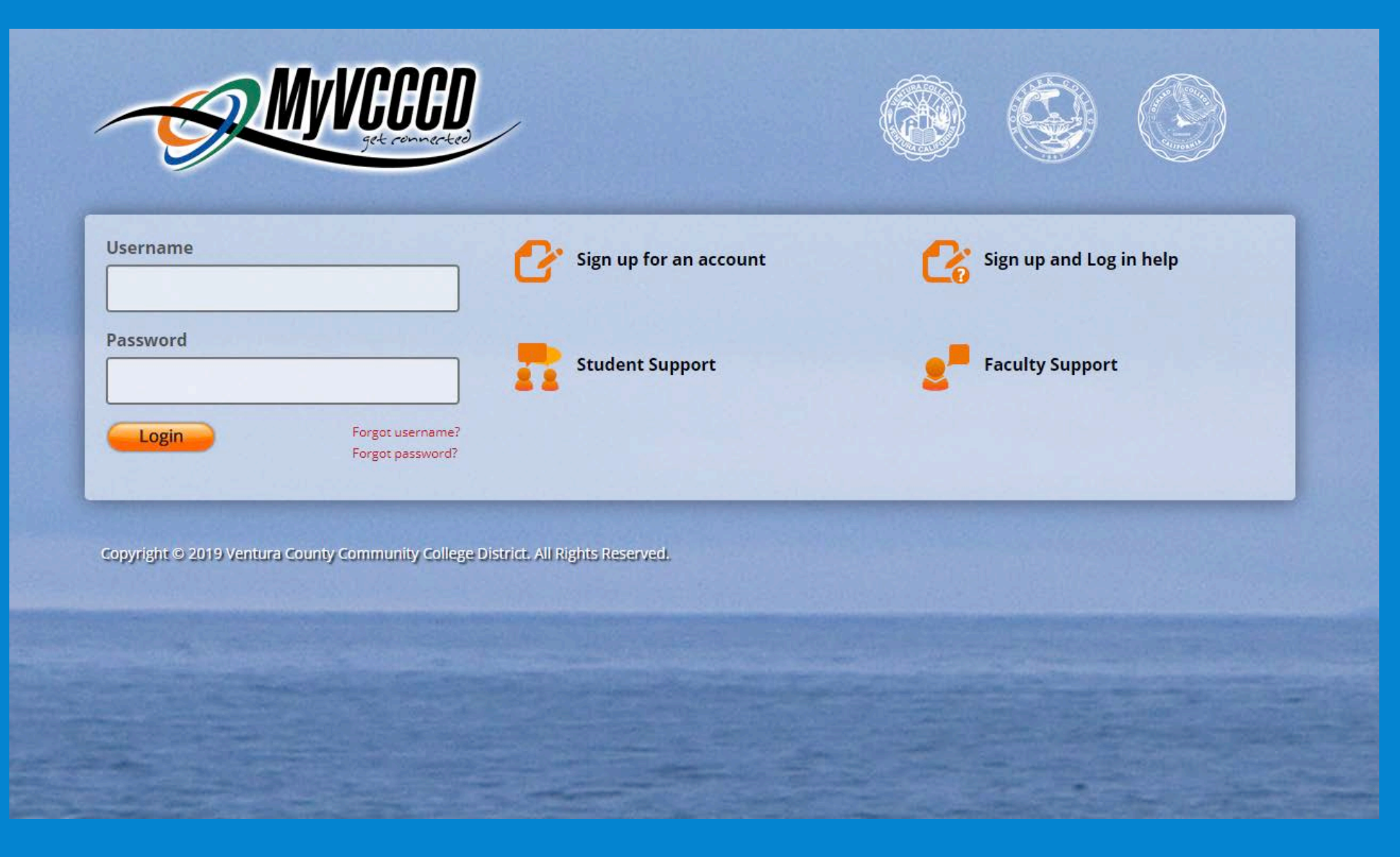

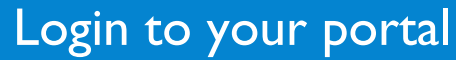

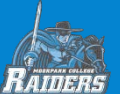

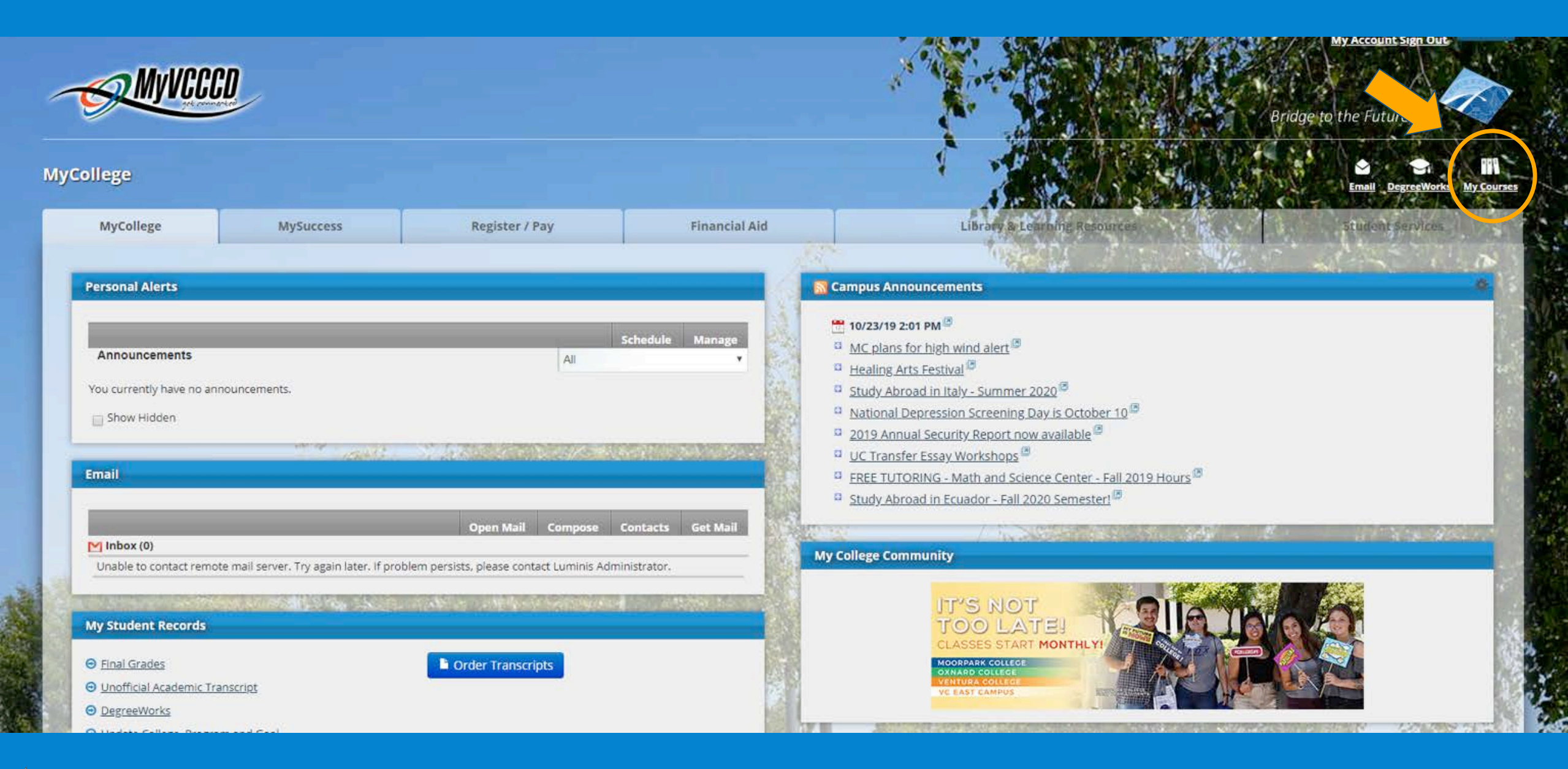

Click on "My Courses" in the top right corner

LATTE

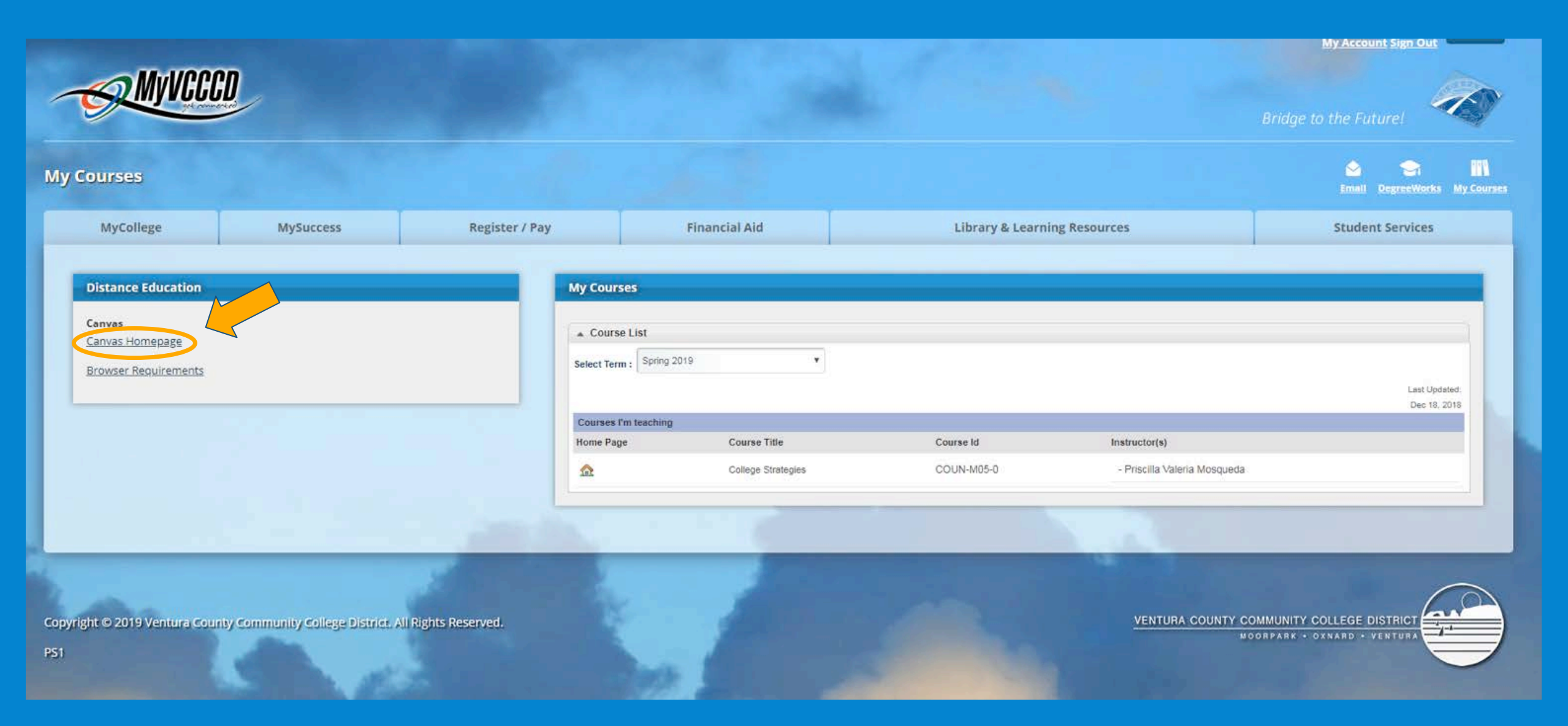

Then click on "Canvas Homepage"

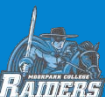

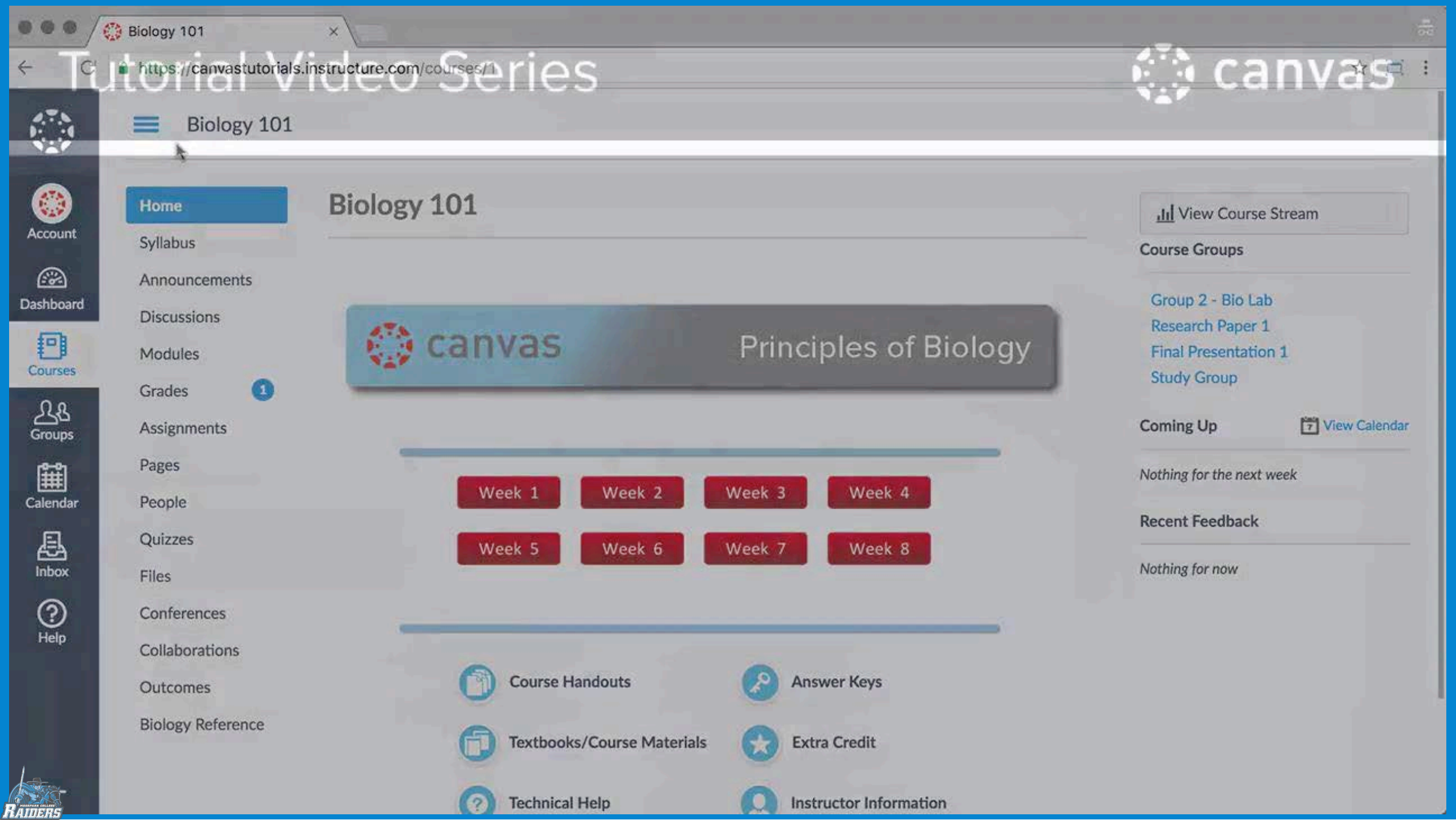